## 제출서류 도착 확인 방법 How to check arrival of document

1. Please enter the information as below in the link: <a href="https://sdoc.jinhakapply.com/Submit/frmEnterSubmitStu.aspx?UnivServiceID=1120087">https://sdoc.jinhakapply.com/Submit/frmEnterSubmitStu.aspx?UnivServiceID=1120087</a>

| 제출서류 도착 확인 Confirmation of arrival of submission documents |                                                                                  |
|------------------------------------------------------------|----------------------------------------------------------------------------------|
|                                                            | 이화여자대학교<br>EWHA WOMANS UNIVERSITY                                                |
| *성명, 생년월일을 입력하세요.                                          |                                                                                  |
| 대 학 (교)                                                    | 이화여자대학교                                                                          |
| 모 집 구 분                                                    | 국제대학원 후기모집 Ewha GSIS                                                             |
| 성 명 Name                                                   |                                                                                  |
| 수 험 번 호 Applicant Number                                   |                                                                                  |
| 생년월일 Birth date (YYYYMMDD)                                 | ※ 생년윌일 8자리를 입력해 주세요. (예) 20000101                                                |
| 자동입력방지                                                     | <i>809566</i><br>보이는 숫자를 모두 입력해주세요. Please enter the number shown in the screen. |
|                                                            | 조회하기 Check                                                                       |

## 제출서류 도착 확인 방법 How to check arrival of document

2. Check '서류도착상태 (Status of documents)': 미도착 Not Arrived / 도착 Arrived / 서류미비 Insufficient Documents

3. (Important) In case of '서류미비'(Insufficient Documents), please check '알림내용 (Notice)' part for details of insufficient documents and submit it within the submission deadline.

제출서류 도착 확인

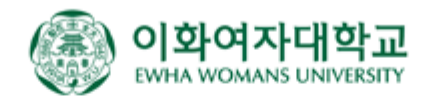

\* \* 성명, 생년물일을 입력하세요.

| 알 림 내 용<br>Notice (Details of insufficient documents) | ◎ 알림 : 알림 내용 없음                                |
|-------------------------------------------------------|------------------------------------------------|
| 서류도착상태 State of documents                             | 미도착                                            |
| 지 원 상 태                                               | 석사학위과정(Master's) 국제통상 (International Trade) 지원 |
| 성 명                                                   | 여28601                                         |
| 모 집 구 분                                               | 국제대학원 후기모집 Ewha GSIS                           |
| 대 학 (교)                                               | 이화여자대학교                                        |

Х